## TOKYO DOME CITY 免费 Wi-Fi 如何使用 SNS 帐户登录

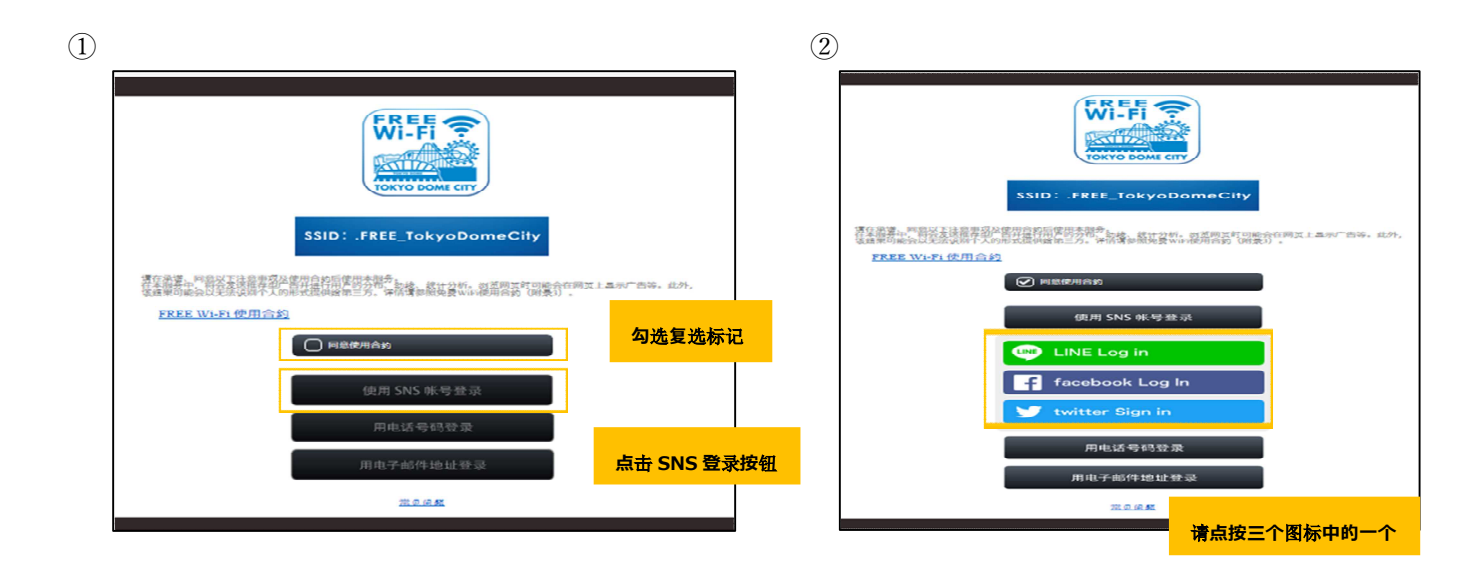

6

③SNS 认证流程(LINE)

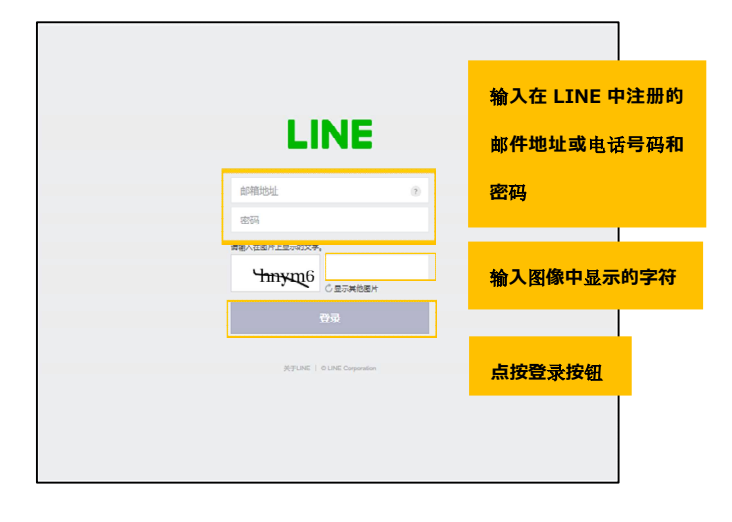

④SNS 认证流程(Facebook)

|                                | 登录 Facebook                                                                                                    | 注册的电子邮件地                                                     |
|--------------------------------|----------------------------------------------------------------------------------------------------|--------------------------------------------------------------|
|                                | 10807639<br>1996                                                                                                    | 或电话号码和密码                                                     |
|                                | 12.2                                                                                                    |                                                              |
|                                | (祖廷)()<br>(19)(15)(15)(15)(15)(15)(15)(15)(15)(15)(15                                                                  | 点按登录按钮                                                       |
|                                | 9027130A                                                                                                    |                                                              |
|                                |                                                                                                    |                                                              |
| 19-32(14595) E3-6-18 English ( | 75) Portugues (brasil) lieng viet Espanol Banasa Indonesia 空中や Français (<br>Facebook Line 第46, 協議社社 田戸 公共中国 昭和3月2月21日 | Prance) Deutsch Italiano 中<br>位置 Marketplace 小頃 Instagram 本地 |

⑤SNS 认证流程(Twitter)

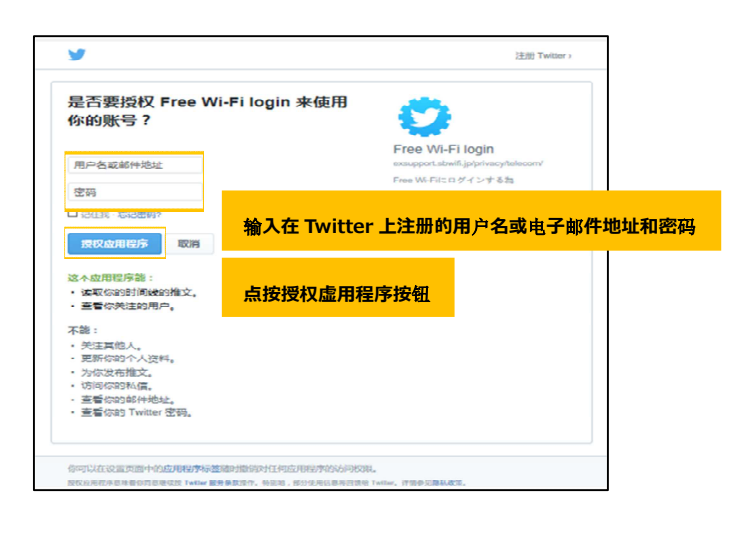

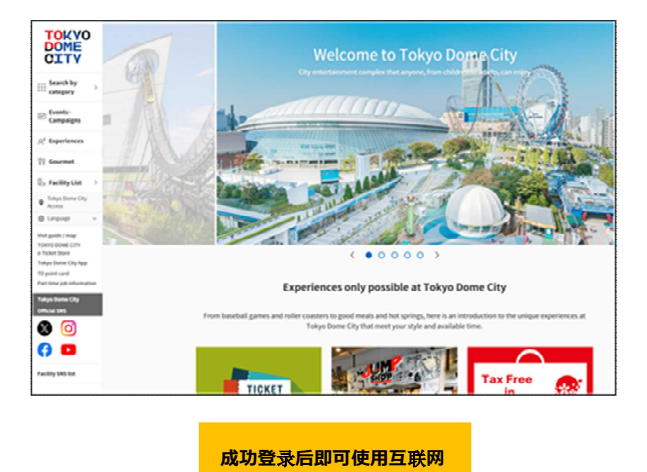